## **2022 Yearbook Senior Portrait Information**

## Students must take their portrait by November 4.

In order to schedule your senior portrait for the yearbook, please follow the steps:

Step 1: Click on the following link or scan the QR code: <u>https://local.prestigeportraits.com/nv/reno/80-east-patriot-blvd.html</u>

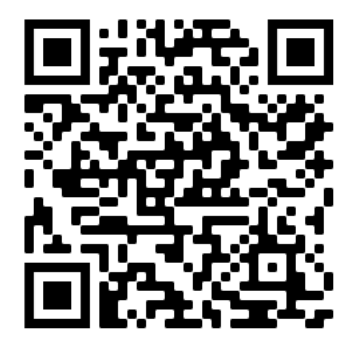

Step 2: Click on "Schedule Studio Session"

Step 3: Create and account & Login

Step 4: Click "Book Appointment"

Step 5: When selecting a Prestige Location, type "Reno" in the search box and make sure to select the "E Patriot Blvd" location

Step 6: Search for "Reno High School" when looking for our school.

Step 7: From there, you will choose a session of your choice or click "continue without a session."